| 🗟 Subnetwork Craft Terminal Ver.17.2 (Distr. 47.5) |                      |                       |                      |                       |                                                                     |                 |                                 |      |                    |     |
|----------------------------------------------------|----------------------|-----------------------|----------------------|-----------------------|---------------------------------------------------------------------|-----------------|---------------------------------|------|--------------------|-----|
| File Help                                          | File Help            |                       |                      |                       |                                                                     |                 |                                 |      |                    |     |
| 8                                                  | <b>6</b> 3 0         | ) at                  |                      | สณ                    |                                                                     |                 |                                 |      |                    |     |
| all <sup>a</sup>                                   | ₩+ - =               | l → ¥                 | +                    | ចុប្រ                 | I W                                                                 |                 |                                 |      | - 51               | Я÷  |
| Disconnect                                         | Login Logi           | out Kerresh           | Equipment            | Network               | Options Tools                                                       |                 |                                 |      |                    | _   |
| Station List                                       |                      | Alarm Summary / M     | lanOP / Station      |                       |                                                                     |                 | Equipment Type Login            |      |                    |     |
| maj mop                                            | MO PNCRUI (*)        |                       |                      | Hantio (Manad) P      | 2581 FNLRUI DIR, FNLEUI                                             | 0.0             | LCT Interface                   | 1.1  |                    |     |
|                                                    |                      | Cilical Maior         | Minor Warn           | ManOp Deload P        | 1977 DICENT DID. PICCOT                                             | (v)             | Properties                      | ns)  |                    | =   |
|                                                    |                      | Cilical Major         | Minor Warn M         | ManOp Dyload P        | -1876 PNCP01 DIB_PNCE01                                             |                 |                                 | nk)  |                    |     |
|                                                    |                      | Critical Major        | Minor Warn           | ManOp Dwload P        | 2583 PNCR01 dir. PNAE01                                             |                 | View Current Alarms             | nk)  |                    |     |
|                                                    |                      | Critical Major        | Minor Warn           | ManOp Dwload P        | 2582 PNAE01 dir. PNCR01                                             |                 | Alarm Severity Config           | nk)  |                    |     |
|                                                    |                      | Critical Major        | Minor Warn M         | ManOp Dwload P        | -1987 PNAE01 DIR. PNSM01                                            |                 | View Active Manual Operation    | nk)  |                    |     |
|                                                    |                      | Critical Major        | Minor Warn H         | ManOp Dwload P        | -1986 PNSM01 DIR. PNAE01                                            |                 | View Badia Disastian            | nk)  |                    |     |
|                                                    |                      | Critical Major        | Minor Warn           | ManOp Dwload P        | 2579 PNCR01 dir. PNP001                                             |                 | view Radio Direction            | nk)  |                    |     |
|                                                    |                      | Critical Major        | Minor Warn           | ManOp Dwload P        | -2578 PNP001 dir. PNCR01                                            |                 | History Events Realignment      | nk)  |                    |     |
|                                                    |                      | Critical Major        | Minor Warn           | ManUp Dwload P        | -2577 PNP001 dir. PN0C01                                            |                 | Version                         | nk)  |                    |     |
| Challens Alarm Co                                  | anthan da            |                       | Minor Warn P         | Manup (Uwload) P      | -2576 PNUCU1 dir. PNPUU1                                            |                 | Destances                       | nkj  |                    |     |
| Stations Atalin Sy                                 | Acknowledge          |                       | Minere Malares B     | r<br>Includ Datard P  | 1074 FINCEUT dir. FFFEUT                                            |                 | Penomances                      |      |                    |     |
|                                                    | Acknowledge          |                       |                      | including (calledge P | -TO/SPEPEOT OIL PROPOT                                              |                 | Units                           |      |                    | _   |
| Action                                             | ns View              | Bookmark              | N.E. Logger          | Cmd Logger            |                                                                     |                 | Communication Setup             | •    |                    |     |
| ACK/Sev Da                                         | ate/Time             | Date/Time Cleared     | IP Network           | Element               | Message                                                             |                 |                                 |      |                    |     |
| Critical 12                                        | 2/08/2014 09:44:43   |                       | 10 P-1074 F          | PNCP01 dir. PPP       | Unreachable                                                         |                 | IP/OSI Table Alignment          |      |                    |     |
| ■ Major 12                                         | 2/08/2014 10:33:17   | 12/08/2014 10:33:20   | 10 P-2583 F          | PNCR01 dir. PN        | BRANCH-2A (Radio-A) RT                                              | Tx Power        | Equipment Features Management   |      |                    |     |
| Major 12                                           | 2/08/2014 10:33:20   |                       | 10 P-2583 F          | PNCR01 dir. PN        | IDU BRANCH-2A (Radio-A                                              | ) ODU-IDL       | Equipment restares managemental |      |                    |     |
| <b>Major</b> 12                                    | 2/08/2014 10:33:16   | 12/08/2014 10:33:17   | 10 P-2583 F          | PNCR01 dir. PN        | IDU BRANCH-2A (Radio-A                                              | ) ODU IDU       | Reports                         | •    |                    |     |
|                                                    | 2/08/2014 10:33:06   | 12/08/2014 10:33:16   | 10 P-2583 F          | NURUI dir. PN         | BHANCH-2A (Hadio-A) HT                                              | Tx Powert-man   | ni<br>Anna an Anna Angladh ann  |      |                    |     |
|                                                    | 2/08/2014 10:33:05   | 12/08/2014 10:33:12   | 10 P-2563 P          | INCRUI dir. PN        | DU BRANCH-2A (Radio-A                                               | Tu Baura Alar   | nmunication rail Alarm          |      |                    |     |
|                                                    | 2/00/2014 10:33:04   | 12/08/2014 10:33:05   | 10 P-2503 P          | NCR01 dil PN          | IDLL REANCH-2A (Faddow) FT                                          |                 | n<br>annunication fail Alarm    |      |                    |     |
|                                                    | 2/08/2014 10:32:49   | 12/08/2014 10:33:02   | 10 P-2583 F          | PNCB01 dir PN         | BBANCH-24 (Badio-A) BT                                              | Tx Power Alarr  | 0                               |      |                    |     |
| ■ ■ Major 12                                       | 2/08/2014 10:32:46   | 12/08/2014 10:32:49   | 10 P-2583 F          | PNCR01 dir. PN        | IDU BRANCH-2A (Radio-A                                              | 0DU-IDU Cor     | nmunication fail Alarm          |      |                    |     |
| Major 12                                           | 2/08/2014 10:32:46   | 12/08/2014 10:32:47   | 10 P-4260.           | PPAT01 DIR. P         | BRANCH-2A (RADIO LINK                                               | 1) Rx Quality L | ow Alarm                        |      |                    |     |
| <b>Major</b> 12                                    | 2/08/2014 10:32:42   | 12/08/2014 10:32:46   | 10 P-2583 F          | PNCR01 dir. PN        | BRANCH-2A (Radio-A) RT                                              | Tx Power Alarr  | n                               |      |                    |     |
| U Warn 12                                          | 2/08/2014 10:32:46   |                       | 10 P-4260.           | PPAT01 DIR. P         | BRANCH-2A (RADIO LINK                                               | 1) Rx Quality L | ow Warning                      |      |                    |     |
| ■ <mark>■ Major</mark> 12                          | 2/08/2014 10:32:39   | 12/08/2014 10:32:42   | 10 P-2583 F          | PNCR01 dir. PN        | IDU BRANCH-2A (Radio-A                                              | ) ODU-IDU Cor   | nmunication fail Alarm          |      |                    |     |
| <b>Major</b> 12                                    | 2/08/2014 10:32:37   | 12/08/2014 10:32:39   | 10 P-2583 F          | NCR01 dir. PN         | PN BRANCH-2A (Radio-A) RT Tx Power Alarm                            |                 |                                 |      |                    |     |
| 12 Major 12                                        | 2/08/2014 10:32:36   | 12/08/2014 10:32:37   | 10 P-2583 F          | PNCR01 dir. PN        | 11 dir. PN IDU BRANCH-2A (Radio A) 0DU-IDU Communication fail Alarm |                 |                                 |      |                    |     |
|                                                    | 2/08/2014 10:32:34   | 12/08/2014 10:32:36   | 10 P-2583 F          | -NURUI dir. PN        | BRANCH-2A (Radio-A) RT                                              | I x Power Alarr | n                               |      |                    |     |
| 6382 Total - Critic                                | cat42 Major:1238 Min | ior:112 Warning:387 S | tatus:965 Cleared:19 | 923 Ack:0             |                                                                     |                 | Filter:                         |      |                    |     |
| 🚱 🔽                                                |                      | ê 👂                   | 0                    | 01N                   |                                                                     |                 | - 164                           | 1978 | PT 🔺 🌺 💷 🔐 👘 09:44 | 014 |

1º Posicionar o cursor do mouse sobre a "linha" da IDU e clicar com o botão direito.

## 2º Clicar na opção Version

| Subnetwork Craft Terminal Ver.          | 1.7.2 (Distr. 4.7.5)                                       |                                                              |                                   |
|-----------------------------------------|------------------------------------------------------------|--------------------------------------------------------------|-----------------------------------|
| File Help                               |                                                            |                                                              |                                   |
| )에 있기 _ 습<br>Disconnect Login Logi      | out Refresh Equipment Network Options                      | 1<br>Tools                                                   | -5M                               |
| Station List                            | Alarm Summary / ManOP / Station                            | Equipment Type                                               | Login                             |
| maj mop to PNCR01 (*)                   | 🖬 Giacal Harr Harr Warn Martin Dahad P-2581 PNCR01 D       | R. PMCE01 ALColor26 IDLL, MI                                 | /IP System (Local)                |
|                                         | a' Critical Major Minor Warn ManOp Dviload P-2580 PNCE01 D | B. LCT Interface                                             | System (Remote Link)              |
|                                         | a' Critical Major Minor Warn ManOp Dviload P-1877 PNCE01 D | R. Properties                                                | System (Remote Link)              |
|                                         | a' Critical Major Minor Warn ManOp Dwiload P-1876 PNCP01 D | R                                                            | System (Remote Link)              |
|                                         | Citical Major Minor Warn ManOp Dviload P-2583 PNCR01 d     | F View Current Alarms                                        | System (Remote Link)              |
|                                         | Critical Major Minor Warn ManOp Dviload P-2582 PNAE01 di   | F Alarm Severity Config                                      | System (Remote Link)              |
|                                         | Critical Major Minor Warn ManUp Dviload P-1987 PNAE01 D    | B. View Active Manual Operation                              | System (Remote Link)              |
|                                         | Critical Mapr. Mnor Warn MarUp Uvicad P-1986 PNSM01 D      | R<br>View Partie Direction                                   | System (Remote Link)              |
|                                         | Major Minor Wan Watup Wildow P-2579 PNCRU1 d               | r view kadio bilection                                       | System (Remote Link)              |
|                                         | Chical Major Find Warn Warlup Wilder P-2578 PNPUUI d       | History Events Realignment                                   | System (Remote Link)              |
|                                         | Contral Major Minor Warren Warren Delast P.2577 PNP001 6   | Version                                                      | System (Remote Link)              |
| Stations Alarm Sunthesis                | Critical Major Minor Warn MarCo Dwinad P-2576 PN0001 d     | E D C                                                        | System (Hendre Link)              |
| mai mon Acknowledge                     | Critical Marc Miner Warn MarQD Dylbad P-1074 PREPED 4      | E Performances                                               | System (Bernote Link)             |
|                                         |                                                            | Units                                                        | System (Honord Link)              |
| Actions View                            | Bookmark N.E. Logger Cmd Logger                            | Communication Setup                                          |                                   |
| ACK/Sev Date/Time                       | Date/Time Cleared IP Network Element Message               | communication setup                                          |                                   |
| Image: 12/08/2014 10:35:47              | 12/08/2014 10:35:56 10 P-4181 PPP001 DIR. P IDU Lan-3 Los  | c IP/OSI Table Alignment                                     |                                   |
| Interpretation 12/08/2014 10:35:47      | 12/08/2014 10:35:55 10 P-4181 PPP001 DIR. P IDU Lan-4 Los  | se                                                           |                                   |
| <b>Major</b> 12/08/2014 10:35:47        | 12/08/2014 10:35:54 10 P-4181 PPP001 DIR. P IDU Lan-4 Uni  | es, Equipment Features Management                            |                                   |
| 12/08/2014 10:35:45                     | 12/08/2014 10:35:49 10 P-2583 PNCR01 dir. PN BRANCH-2A (   | la Reports                                                   | <b>&gt;</b>                       |
| 12/08/2014 10:35:49                     | 10 P-2583 PNCR01 dir. PN IDU BRANCH                        | 24                                                           |                                   |
| 12/08/2014 10:35:44                     | 12/08/2014 10:35:45 10 P-2583 PNCR01 dir. PN IDU B         | Events realignment in progress                               |                                   |
| 12/08/2014 10:35:38                     | 12/08/2014 10:35:44 10 P-2583 PNCRUI dir. PN BHAN          |                                                              |                                   |
| Status 12/09/2014 10:35:37              | 1220072014 10.30.44 10 P-2303 PNCHUT 0IL PN IDUB           | ADID LINK 2) By Active Status                                |                                   |
| Status 12/08/2014 10:35:43              | 10 P.2503 PINEDI DIR, P BRANCH 24 (                        | ADIO LINK 2) HX Adive Status<br>ADIO LINK 1) Tv Adive Status |                                   |
| Status 12/08/2014 10:35:43              | 10 P.2589 PNBEDI DIR P. BBANCH-1A (                        | RADIO LINK 1) By Active Status                               |                                   |
| Critic 12/08/2014 09:46:58              | 12/08/2014 09:47:06 10 P-2589 PNBE01 DIB P Unreachable     |                                                              |                                   |
| Major 12/08/2014 10:35:35               | 12/08/2014 10:35:37 10 P-2583 PNCR01 dir. PN BRANCH-2A (   | Radio-A) BT Tx Power Alarm                                   |                                   |
| Development 12/08/2014 10:35:34         | 12/08/2014 10:35:35 10 P-2583 PNCR01 dir. PN IDU BRANCH    | 2A (Radio-A) ODU-IDU Communication fail Alarm                |                                   |
| <b>Major</b> 12/08/2014 10:35:27        | 12/08/2014 10:35:34 10 P-2583 PNCR01 dir. PN BRANCH-2A (   | Radio-A) RT Tx Power Alarm                                   |                                   |
| <b>Major</b> 12/08/2014 10:35:26        | 12/08/2014 10:35:33 10 P-2583 PNCR01 dir. PN IDU BRANCH    | 2A (Radio-A) ODU-IDU Communication fail Alarm                |                                   |
| 2/08/2014 10:35:25                      | 12/08/2014 10:35:26 10 P-2583 PNCR01 dir. PN BRANCH-2A (   | Radio-A) RT Tx Power Alarm                                   |                                   |
| 6440 Total - Critical 39 Major 1290 Min | or.112 Warning:387 Status:936 Cleared:1979 Ack:0           | Filter:                                                      |                                   |
|                                         |                                                            |                                                              |                                   |
| 🚱 🔽 🚞 I                                 | 🗧 赵 🖸 🚾 💌 🖉                                                |                                                              | PT 🔺iil 📴 🍢 🌒 09:47<br>12/08/2014 |

| Subnetwork Craft Terminal Ver.1.7.2 (Distr. 4.7.5)                                                                                                    |                                                                                                    |
|----------------------------------------------------------------------------------------------------|----------------------------------------------------------------------------------------------------|
| File Help                                                                                                    |                                                                                                    |
|                                                                                                    |                                                                                                    |
| Disconnect Login Logout Refresh Equipment N                                                                                                    | tework Options Tools                                                                                                    |
| Station List Alarm Summany / ManOP / Station                                                                                                    | Faujorent Tupe                                                                                                    |
| maj mop un two PNCR01 PCR01 Marcel Marcel Marcel Warn Manu                                                                                                    | Contract Pyces Pyces Pyce |
| 🖬 Critical Major Minor Warn Man0                                                                                                    | CVIDati P-2590 PNCE01 DIR. PNCR01 (V)     ALCplus2e IDU - MIB System (Remote Link)                                                                                                    |
| 🖬 Critical Major Minor Warn ManO                                                                                                    | CMbad P-1877 PNCE01 DIR. PNCP01 ALCplus2 IDU - MIB v System (Remote Link)                                                                                                    |
| 🖬 Chical Major Minors Warn Man0                                                                                                    | Equipment Software Version                                                                                                    |
| 🖬 Cilical Major Minor Warn Mant                                                                                                    | nk)                                                                                                    |
| a' Critical Major Minor Warn Mant                                                                                                    | Equipment ID: P-2581 PNCR01 DIR. PNCE01 Pk                                                                                                    |
| d' Utitical Major Minor Warn Manu                                                                                                    | Equipment Type: ALCplus2e1DU - MIB vers. 01.00.02 nk                                                                                                    |
| Chical Intern Ward Ward Ward Ward                                                                                                    |                                                                                                    |
| Chines Man War War Man                                                                                                    | Equipment Software Status:                                                                                                    |
| Citical Major Minor Warn Manf                                                                                                    | Bench 1 Bench 2 bench 3 mich                                                                                                    |
| Chical Major Minor Warn Man0                                                                                                    | Software Version N50010 01.02.01 N50010 01.02.01 Download SW Setup                                                                                                    |
| Stations Alarm Synthesis of Critical Major Minor Warn Man0                                                                                                    | Bench Status Bunning Loaded                                                                                                    |
| maj mop Wind Major Minor Warn Mant                                                                                                    | Addit Obwinibad inkj                                                                                                    |
| Artista Man Deducted MC Lanced C                                                                                                    |                                                                                                    |
| Actions View Bookmark N.E. Lögger Ci                                                                                                    |                                                                                                    |
| AUK/Sev Date/Time Date/Time Lleared IP Network Elem                                                                                                    |                                                                                                    |
| 12/06/2014 10:36:16 12/06/2014 10:36:17 10 P-2363 PNCH                                                                                                    | Unit Sottware Actualite. Hel. bench I Hel. bench 2 A                                                                                                    |
| Maior 12/08/2014 10:38:14 12/08/2014 10:38:16 10 P-2583 PNCE                                                                                                    | IduBosid FW_popi R2650.02.01 01.02.01 01.02.01 ≡                                                                                                    |
| Major 12/08/2014 10:38:07 12/08/2014 10:38:14 10 P-2583 PNCP                                                                                                    | lduBoard FPGA_ldu N90649 01.00.02 01.00.02 01.00.02                                                                                                    |
| Mapy 12/08/2014 10:37:59 12/08/2014 10:38:08 10 P-4181 PPP0                                                                                                    | duBoard FPGA_ExpNod N90651 01.02.01 01.02.01 01.02.01                                                                                                    |
| - 12/08/2014 10:38:06 12/08/2014 10:38:07 10 P-2583 PNCF                                                                                                    | IduBoard FPGA PkiPoc NS0650 01.02.00 01.02.00 01.02.00                                                                                                    |
| <b>Major</b> 12/08/2014 10:37:59 12/08/2014 10:38:07 10 P-4181 PPP0                                                                                                    | IduBoard Conf_mdm7M01.01.1101.01.11                                                                                                    |
| Maps 12/08/2014 10:37:59 12/08/2014 10:38:07 10 P-4181 PPPO                                                                                                    | duBoard Com[mdm14M 01.01.11 01.01.11                                                                                                    |
| Bigging 12/08/2014 10:38:00 12/08/2014 10:38:06 10 P-2583 PNCF                                                                                                    | Haldboard Contraction 01.01.11 01.01.11 T                                                                                                    |
| Contraction 12/08/2014 10:37:56 12/08/2014 10:38:00 10 P-2583 PNCF                                                                                                    |                                                                                                    |
| CMajor 12/08/2014 10:37:54 12/08/2014 10:37:56 10 P-2583 PNCH                                                                                                    |                                                                                                    |
| The second second | Export to File Refresh Close ?                                                                                                    |
| Name 12/08/2014 10:37:53 12/08/2014 10:37:54 10 P-4260. PPA1                                                                                                    |                                                                                                    |
| Mator 12/08/2014 10:37:43 12/08/2014 10:37:44 10 P-2583 PNCB                                                                                                    | I dir Hu BRANCH 20 Radio Al FT IX Power Alarm                                                                                                    |
| Major 12/08/2014 10:37:41 12/08/2014 10:37:43 10 P-4260. PPAT                                                                                                    | 01 DIR. P., BRANCH-24 (RADIO LINK 1) Rs Quality Low Alarm                                                                                                    |
| Wam 12/08/2014 10:37:41 12/08/2014 10:37:43 10 P-4260. PPAT                                                                                                    | 01 DIR. P BRANCH-2A (RADIO LINK 1) Rx Quality Low Warring                                                                                                    |
| ESET Total - Drivat 49 Major 1225 Minor 109 Warring 209 Status 994 Classed 2042 /                                                                                                    | Ellar-                                                                                                    |
| Coor rola - circla +o major roco minor roo Wahing ooo status ask Cleared 2042 A                                                                                                    |                                                                                                    |
|                                                                                                    | PT and fill les do 09:49                                                                                                    |
|                                                                                                    |                                                                                                    |

## 3º Vai abrir outra Janela, selecionar a opção Download SW Setup

4º Na próxima janela clicar no botão para selecionar o caminho (path) do arquivo desejado conforme abaixo, No Download Type, deixar opção Only difference....

| Subnetw                | vork Craft Terminal Ver.1   | .7.2 (Distr. 4.7.5)  |             |               |                          |             |                                  |                    |                                     |                                                                                                    |           |                    | 3 23              |
|------------------------|-----------------------------|----------------------|-------------|---------------|--------------------------|-------------|----------------------------------|--------------------|-------------------------------------|----------------------------------------------------------------------------------------------------|-----------|--------------------|-------------------|
| Disconnect             | 오구 _ 습<br>Login Logo        | ut Refresh           | - Equ       | Q I           | twork Options            | ۳<br>Tools  |                                  |                    |                                     |                                                                                                    |           | -                  | 5M€               |
| Station List           |                             | Alarm Summary / M    | an OP / Sta | tion          |                          |             |                                  |                    | Equipment Type                      | Login                                                                                                    |           |                    |                   |
| maj mop                | mo PNCR01 (*)               | Critical Major       | Minor       | Warn ManOp    | Dwload P-2581 PNCR01 I   | IR. PNCE01  | 1                                |                    | ALCplus2e IDU - MIB                 | System (Local)                                                                                                  |           |                    |                   |
|                        |                             | Critical Major       | Minor       | Warn ManOp    | Dviload P-2580 PNCE01 E  | IR. PNCR01  | (M)                              |                    | ALCplus2e IDU - MIB                 | System (Remote Link)                                                                                            |           |                    |                   |
|                        |                             | Critical Major       | Minor       | Warn ManOp    | Ewidad P-1877 PNCE01 [   | IR. PNCP01  |                                  | _                  | Download Setup                      | The second second second second second second second second second second second second second second second se |           |                    | E                 |
|                        |                             | d' Unical Major      | Minor       | Warn Manu     | Equipment Software Ver   | ion         |                                  |                    |                                     |                                                                                                    |           |                    |                   |
|                        |                             | Celloan Major        | Minor       | Warn Marcu    |                          |             |                                  | - 1                | Warning: this                       | s action may change the e                                                                                       | iquipment |                    |                   |
|                        |                             | Critical Major       | Minor       | Warn Man      | Equipment ID: P-3        | 581 PNCR0   | 1 DIR. PNCEC                     | )1                 | • runctionality                     |                                                                                                    |           |                    |                   |
|                        |                             | Cilical Major        | Minor       | Warn Man      | Equipment Type: AL       | Cplus2e IDU | <ul> <li>MIB vers. 01</li> </ul> | .00.02             |                                     |                                                                                                    |           |                    |                   |
|                        |                             | Cilical Major        | Minor       | Warn Man      |                          |             |                                  | - 1                | <ul> <li>Download from</li> </ul>   | Local Host                                                                                                    |           |                    |                   |
|                        |                             | Critical Major       | Minor       | warn ManC     | Equipment Software Statu | S:          |                                  |                    | C Download from                     | other domain -                                                                                                  |           |                    |                   |
|                        |                             | Cilical Major        | Minor       | warn Man0     |                          | Be          | mch 1                            | В                  |                                     |                                                                                                    |           |                    |                   |
|                        |                             | Critical Major       | Minor       | Warn Man0     | Software Version         | N50010      | 01.02.01                         | N5001              | IP Address:                         |                                                                                                    |           |                    |                   |
| Stations Alar          | m Synthesis                 | Critical Major       | Minor       | Warn Man0     | Bench Status             | Ru          | anning                           | L                  |                                     |                                                                                                    |           |                    |                   |
| maj mop                | tmo Acknowledge             | Critical Major       | Minor       | Warn Man0     | 1                        |             | - 1                              |                    |                                     |                                                                                                    |           |                    |                   |
|                        | 21 A.P.                     |                      |             |               |                          |             |                                  |                    | Download file path:                 |                                                                                                    |           |                    |                   |
| Ac                     | tions View                  | Bookmark             | N.E. Log    | iger Cr       |                          |             |                                  | C:\Users\Henrique\ | Desktop\firmware_2\ALC              | P2e_01.07.01\N96109-01_80                                                                                       |           |                    |                   |
| ACK/Sev                | Date/Time I                 | Date/Time Cleared    | IP          | Network Elem  | Software Unit Table:     |             |                                  | _                  |                                     |                                                                                                    |           |                    |                   |
| Major                  | 12/08/2014 10:42:38         |                      | 10          | P-2583 PNCF   | Unit Soft                | ware        | Actual rel.                      |                    |                                     | bescription                                                                                                    |           |                    |                   |
|                        | 12/08/2014 10:42:37         | 12/08/2014 10:42:38  | 10          | P-2583 PNUP   | IduBoard FW              | Boot        | E82103 01<br>N90656 01           | 1.00.02            | Download Type                       |                                                                                                    |           |                    |                   |
|                        | 12/08/2014 10:42:26         | 12/08/2014 10:42:37  | 10          | P-2583 PNLP   | IduBoard FPG             | A Idu       | N90649 01                        | 1.00.02            |                                     |                                                                                                    | Start     |                    |                   |
|                        | 12/08/2014 10.42.32         | 12/00/2014 10:42:33  | 10          | P 4200. FFA1  | IduBoard FPG             | A_ExpNod    | N90651 01                        | 1.02.01            | C Forced                            |                                                                                                    |           |                    |                   |
|                        | 12/08/2014 10:42:27         | 12/08/2014 10:42:32  | 10          | P.2583 PNCE   | IduBoard FPG             | A_Exp32E1   | MORE                             | $\sim$             | <ul> <li>Only difference</li> </ul> | or not present/peripheral                                                                                       |           |                    |                   |
| Major                  | 12/08/2014 10:42:25         | 12/08/2014 10:42:26  | 10          | P-2583 PNCE   | IduBoard Con             | i mdm7M     | 1430630 01                       | e.00               | Bench Switch                        | >                                                                                                    |           |                    |                   |
| □ <b>W</b> am          | 12/08/2014 10:42:23         | 12/08/2014 10:42:25  | 10          | P-4260 PPA1   | IduBoard Con             | _mdm14M     |                                  |                    | 1 Dench Switch                      |                                                                                                    |           |                    |                   |
| - Major                | 12/08/2014 10:42:22         | 12/08/2014 10:42:25  | 10          | P-2583 PNCF   | IduBoard Con             | _mdm28M     | 01.01.11                         |                    |                                     |                                                                                                    |           |                    |                   |
| Major                  | 12/08/2014 10:42:23         | 12/08/2014 10:42:24  | 10          | P-4260. PPA1  | 1 top                    | manhead     |                                  | _                  |                                     |                                                                                                    |           |                    |                   |
| 🔲 <mark>= Major</mark> | 12/08/2014 10:42:22         | 12/08/2014 10:42:23  | 10          | P-4260. PPA1  |                          |             |                                  |                    |                                     |                                                                                                    |           |                    |                   |
| 🗌 💻 Major              | 12/08/2014 10:42:09         | 12/08/2014 10:42:22  | 10          | P-2583 PNCF   | 5 H 51                   |             |                                  |                    |                                     |                                                                                                    | Close ?   |                    |                   |
| Warn                   | 12/08/2014 10:42:19         |                      | 10          | P-4182 PPSH   | Export to File           | Her         | resn                             |                    |                                     |                                                                                                    |           |                    |                   |
| Major                  | 12/08/2014 10:42:18         |                      | 10          | P-4182 PPSH6  |                          |             | enter i poeme                    |                    | anzaam                              |                                                                                                    |           |                    |                   |
| Major                  | 12/08/2014 10:42:18         |                      | 10          | P-4182 PPSH0  | 1 DIR. P RADIO 1A (R     | ADIO LINK 1 | ) Link Telemel                   | try Fail Ala       | arm                                 |                                                                                                    |           |                    |                   |
| Major                  | 12/08/2014 10:42:07         | 12/08/2014 10:42:14  | 10          | P-2583 PNCR0  | 11 dir. PN BRANCH-2A     | Radio-A) RT | Tx Power Ala                     | Im                 |                                     |                                                                                                    |           |                    |                   |
| Major                  | 12/08/2014 10:42:11         | 12/08/2014 10:42:12  | 10          | P-4260. PPATC | 11 DIR. P BRANCH-2A      | RADIO LINK  | <1) Rx Quality                   | Low Alan           | m                                   |                                                                                                    |           |                    |                   |
| 6694 Total -           | Critical:50 Major:1426 Mino | r:94 Warning:397 Sta | tus:811 Cle | ared:2148 Ack | c0                       |             |                                  |                    | Filter:                             |                                                                                                    |           |                    |                   |
|                        |                             |                      | -           |               |                          |             | _                                | _                  |                                     |                                                                                                    | -         |                    | 00.54             |
| <b>7</b>               | V 🚞 🛛                       | e 🕘                  |             | SCT           | 0:1- W                   | κI          |                                  |                    |                                     | and the second                                                                                                  |           | 27 🔺 all 🔐 🍡 🕕 🛛 ( | 09:54<br>/08/2014 |

## 5º Selecionar o arquivo conforme baixo, clicar em abrir:

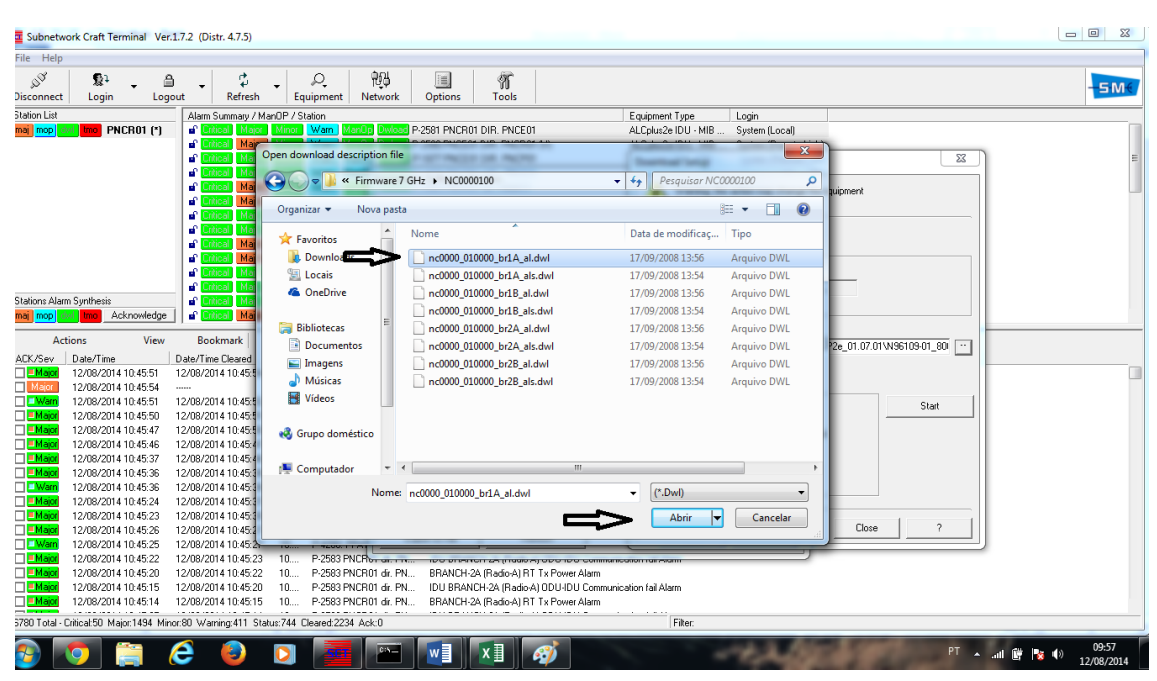

6º Clicar em Start e logo em Proceed to download

| Subnetwo          | ork Craft Terminal Ver.1                                                                                                    | 1.7.2 (Distr. 4.7.5)  |           |                 | the second second                                                                                                 |                                                                |
|-------------------|----------------------------------------------------------------------------------------------------|-----------------------|-----------|-----------------|----------------------------------------------------------------------------------------------------|----------------------------------------------------------------|
| File Help         |                                                                                                    |                       |           |                 |                                                                                                    |                                                                |
| ුම්<br>Disconnect | 오니                                                                                                    | vut Refresh           | - Equ     | Q<br>uipment Ne | Options Tools                                                                                                    | - <b>5</b> M.                                                  |
| Station List      |                                                                                                    | Alarm Summary / M     | anOP/St   | ation           | Equ                                                                                                    | pment Type Login                                               |
| maj mop di        | Imo PNCR01                                                                                                    | Critical Major        | Minor     | Wam ManOp       | P-2581 PNCR01 DIR. PNCE01 ALC                                                                                     | plus2e IDU - MIB System (Local)                                |
|                   |                                                                                                    | Critical Major        | Minor     | Wam Man0p       | P-2580 PNCE01 DIR. PNCR01 (V) ALC                                                                                 | plus2e IDU - MIB System (Remote Link)                          |
|                   |                                                                                                    | Critical Major        | Minor     | Wam Man0p       | P-1877 PNCE01 DIR. PNCP01 Do                                                                                      | wnload Setup                                                   |
|                   |                                                                                                    | Critical Major        | Minor     | Warn Man0       | ent Software Version                                                                                              |                                                                |
|                   |                                                                                                    | d'United Major        | Minor     | Wam Manu        |                                                                                                    | Waming: this action may change the equipment                   |
|                   |                                                                                                    |                       | H DOL     | wam Manu        | ment ID: P-2581 PNCR01 DIR. PNCE01                                                                                | • Iunctionality                                                |
|                   |                                                                                                    | Colloal Major         | Married   | Warn Manu       | ment Type: ALCplus2e IDU - MIB vers. 01.00.02                                                                     |                                                                |
|                   |                                                                                                    | of Diligal Major      | Minor     | Wam Mant        |                                                                                                    | Download from Local Host                                       |
|                   |                                                                                                    | Citical Major         | Minor     | Wam Man0        | ment Software Status:                                                                                             | C Download from other domain                                   |
|                   |                                                                                                    | Citical Major         | Minor     | Wam Man0        | Bench 1 B.                                                                                                    |                                                                |
|                   |                                                                                                    | Critical Major        | Minor     | Wam Man0        | vare Version N50010 01.02.01 N5001                                                                                | IP Address:                                                    |
| Stations Alarm    | n Synthesis                                                                                                    | Critical Major        | Minor     | Warn Man0       | h Status Running L                                                                                                |                                                                |
| maj mop di        | Martino Internet and Antonio Internet and Antonio I | 🖌 🖬 Citical Major     | Minor     | Warn Man0       | Subnetwork Craft Terminal                                                                                         |                                                                |
| 0                 | inne View                                                                                                    | Paalumadu             | NEL       |                 |                                                                                                    |                                                                |
| Act               | ions view                                                                                                    | BOOKMAIK              | IN.E. LU  | gger Cr         | Proceed to download ?                                                                                             | Docs_Interface\SIAE\Firmwares\Firmwares - C                    |
| ALK/Sev           | Date/Time                                                                                                    | Date/Time Cleared     | 10        | Network Elem    |                                                                                                    | territion                                                      |
|                   | 12/08/2014 10:47:37                                                                                                    | 12/06/2014 10:47:38   | 10        | P-2583 PNUE     |                                                                                                    | Description                                                    |
| Major             | 12/08/2014 10:47:38                                                                                                    | 12/08/2014 10:47:37   | 10        | P.2583 PNCP     | oard FW appl N90656 01.02.01                                                                                      | Download Type                                                  |
| Major             | 12/08/2014 10:47:24                                                                                                    | 12/08/2014 10:47:26   | 10        | P-2583 PNCE     | oard FPGA_Idu N90649 01.00.02                                                                                     | C Formed                                                       |
| Major             | 12/08/2014 10:47:14                                                                                                    | 12/08/2014 10:47:24   | 10        | P-2583 PNCF     | oard FPGA_ExpNod N90651 01.02.01                                                                                  | Only difference or not present (peripheral                     |
| Major             | 12/08/2014 10:47:15                                                                                                    | 12/08/2014 10:47:18   | 10        | P-2583 PNCF     | pard FPGA_Expage1                                                                                                 | <ul> <li>Only difference of not present perphetal</li> </ul>   |
| 🔲 💻 Major         | 12/08/2014 10:47:07                                                                                                    | 12/08/2014 10:47:14   | 10        | P-2583 PNCF     | oard Conf_mdm7M                                                                                                   | Eench Switch?                                                  |
| 🗌 💻 Major         | 12/08/2014 10:47:00                                                                                                    | 12/08/2014 10:47:07   | 10        | P-2583 PNCF     | oard Conf_mdm14M                                                                                                  |                                                                |
| 🔲 📕 Major         | 12/08/2014 10:46:59                                                                                                    | 12/08/2014 10:47:00   | 10        | P-2583 PNCF     | oard Conf_mdm28M UI.UI.II<br>oard Conf_mdm56M                                                                     |                                                                |
| 🗌 📕 Major         | 12/08/2014 10:46:49                                                                                                    | 12/08/2014 10:46:59   | 10        | P-2583 PNCF     |                                                                                                    |                                                                |
| Major             | 12/08/2014 10:46:45                                                                                                    | 12/08/2014 10:46:49   | 10        | P-2583 PNCF     |                                                                                                    | Chur 1 2                                                       |
| Major             | 12/08/2014 10:46:39                                                                                                    | 12/08/2014 10:46:45   | 10        | P-2583 PNCF     | Export to File Refresh                                                                                            | Liose /                                                        |
|                   | 12/08/2014 10:46:41                                                                                                    | 12/08/2014 10:46:42   | 10        | P-4260, PPA1    |                                                                                                    |                                                                |
|                   | 12/06/2014 10:46:35                                                                                                    | 12/06/2014 10:46:39   | 10        | P 2003 PNURE    | I IDLI PRANCH 24 (Radio A) ODLI IDLI Communication                                                                | al Alam                                                        |
|                   | 12/00/2014 10:46:31                                                                                                    | 12/00/2014 10:46:30   | 10        | P.2503 FINCHU   | <ol> <li>ID0 DRANCH-2A (Radio-A) DD0-ID0 Communication</li> <li>DDANCH-2A (Radio-A) DT Ty Revuer Alarm</li> </ol> | ai kiaini                                                      |
| Major             | 12/08/2014 10:46:22                                                                                                    | 12/08/2014 10:46:29   | 10        | P-2583 PNCB(    | IDLI BBANCH-2A (Badio-A) DDLI-DLI Communication                                                                   | (ai Alam                                                       |
|                   |                                                                                                    |                       |           |                 |                                                                                                    |                                                                |
| 6886 Total - C    | Inticat 50 Major:1519 Mino                                                                                                    | or:80 Warning:413 Sta | tus:717 C | leared 2265 Acl |                                                                                                    | Filter:                                                        |
| <b>B</b>          | 🧿 🚞 🖉                                                                                                    | ê 🏮                   |           | SCT             |                                                                                                    | <sup>PT</sup> م الله (1) 09:59<br>12/08/2014 الله م 12/08/2014 |

Após isso irá começar a "encher" uma barra com o processo de atualização:

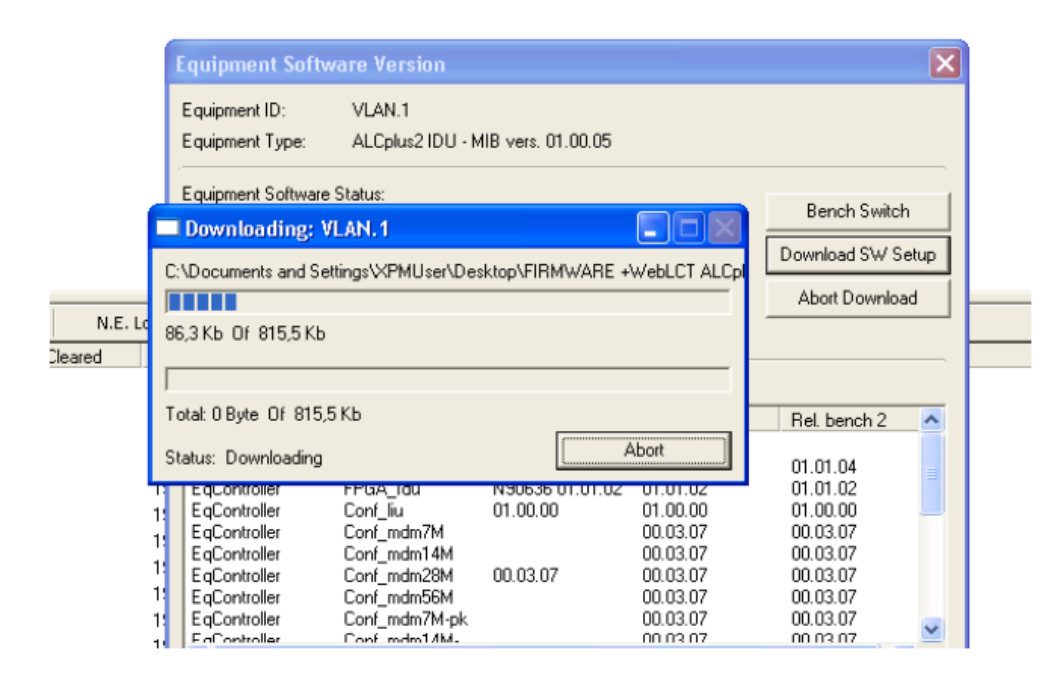

O download inicia, e quando terminado aparece uma mensagem de download completado com sucesso no canto inferior direito da sua tela:

Subnetwork Craft Terminal The VLAN.1 download has been successfully completed